## BAB V

## HASIL ANALISIS DAN VISUALISASI

### 5.1 PRAPROSES DATA

Tahapan ini melakukan beberapa persiapan proses data yang meliputi: Data Mentah, Seleksi Data Mentah dan Konversi Hasil Data.

### 5.1.1 Data Awal

Data mentah ini merupakan semua data penduduk miskin sebelum dilakukannya penyeleksian data. Adapun data tersebut dapat dilihat pada gambar 5.1 berikut

| Nama Wilayah    | Persentase<br>Penduduk<br>Miskin Menurut<br>Kabupaten/ | Persentase Pendu<br>Atas Menurut Ka<br>ya                                        | uduk Miskin Usia 1<br>ıbupaten/Kota dan 1<br>ang Ditamatkan | 5 Tahun ke<br>Pendidikan | Indeks<br>Pembangunan<br>Manusia | Jumlah Penduduk<br>Miskin Kab/Kota<br>(Ribu Orang) |
|-----------------|--------------------------------------------------------|----------------------------------------------------------------------------------|-------------------------------------------------------------|--------------------------|----------------------------------|----------------------------------------------------|
|                 | Kota (Persen)                                          |                                                                                  | 2018                                                        |                          |                                  |                                                    |
|                 | 2018                                                   | <sd< th=""><th>tamat SD/SLTP</th><th>SLTA +</th><th>2018</th><th>2018</th></sd<> | tamat SD/SLTP                                               | SLTA +                   | 2018                             | 2018                                               |
| ACEH            | 0,692361111                                            | 17,84                                                                            | 55,38                                                       | 26,79                    | 2,971527778                      | 35,0                                               |
| Simeulue        | 0,845833333                                            | 19,68                                                                            | 53,58                                                       | 26,74                    | 64.74                            | 0,8                                                |
| Aceh Singkil    | 0,892361111                                            | 31,5                                                                             | 37,93                                                       | 30,57                    | 2,834722222                      | 25.74                                              |
| Aceh Selatan    | 0,584027778                                            | 22,45                                                                            | 55,62                                                       | 21,92                    | 65.92                            | 32.82                                              |
| Aceh Tenggara   | 0,603472222                                            | 11,63                                                                            | 54,6                                                        | 33,76                    | 68.67                            | 1,3                                                |
| Aceh Timur      | 0,617361111                                            | 21                                                                               | 59,89                                                       | 19,11                    | 66.82                            | 61.64                                              |
| Aceh Tengah     | 0,665277778                                            | 6,75                                                                             | 61,24                                                       | 32,01                    | 72.64                            | 1,4                                                |
| Aceh Barat      | 0,813194444                                            | 19,71                                                                            | 55,78                                                       | 24,51                    | 2,949305556                      | 1,7                                                |
| Aceh Besar      | 0,615972222                                            | 15,69                                                                            | 53,34                                                       | 29,97                    | 72.73                            | 2,5                                                |
| Pidie           | 0,865972222                                            | 19,17                                                                            | 50,61                                                       | 30,22                    | 69.93                            | 3,7                                                |
| Bireuen         | 0,604861111                                            | 18,28                                                                            | 51,79                                                       | 29,93                    | 2,984027778                      | 65.74                                              |
| Aceh Utara      | 0,76875                                                | 15,59                                                                            | 63,07                                                       | 21,34                    | 2,858333333                      | 4,6                                                |
| Aceh Barat Daya | 0,715277778                                            | 22,2                                                                             | 58,35                                                       | 19,44                    | 65.67                            | 1,1                                                |
| Gayo Lues       | 0,881944444                                            | 27,63                                                                            | 56,14                                                       | 16,23                    | 65.88                            | 0,8                                                |
| Aceh Tamiang    | 0,597916667                                            | 22,16                                                                            | 57,53                                                       | 20,31                    | 2,864583333                      | 1,7                                                |
| Nagan Raya      | 0,817361111                                            | 19,07                                                                            | 47,93                                                       | 33                       | 2,84375                          | 1,3                                                |
| Aceh Jaya       | 0,59444444                                             | 15,59                                                                            | 65,19                                                       | 19,23                    | 68.83                            | 0,6                                                |
| Bener Meriah    | 0,842361111                                            | 4,68                                                                             | 67,11                                                       | 28,21                    | 3,009722222                      | 1,2                                                |

Gambar 5.1 Data Awal Wilayah Penduduk Miskin

## 5.1.2 Seleksi Data Awal

Seleksi data wilayah ini merupakan proses penyeleksian data dengan memfokuskan pada atribut-atribut yang digunakan untuk perhitungan yaitu persentase penduduk miskin, tidak tamat, tamat SD/SLTP, SLTA, indeks pembangunan manusia. Adapun data tersebut dapat dilihat pada gambar 5.2 berikut

| No  | Nama Wilayah       | Persentase Penduduk Miskin Menurut Kabupaten | Tidak Tamat | Tamat SD/SLTP | SLTA  | Indeks Pembangunan Manusia |
|-----|--------------------|----------------------------------------------|-------------|---------------|-------|----------------------------|
| 1   | Aceh               | 0,69                                         | 17,84       | 55,38         | 26,79 | 2,97                       |
| 2   | Simeulue           | 0,85                                         | 19,68       | 53,58         | 26,74 | 64.74                      |
| 3   | Aceh Singkil       | 0,89                                         | 31,50       | 37,93         | 30,57 | 2,83                       |
| 4   | Aceh Selatan       | 0,58                                         | 22,45       | 55,62         | 21,92 | 65.92                      |
| 5   | Aceh Tenggara      | 0,60                                         | 11,63       | 54,60         | 33,76 | 68.67                      |
| 6   | Aceh Timur         | 0,62                                         | 21,00       | 59,89         | 19,11 | 66.82                      |
| 7   | Aceh Tengah        | 0,67                                         | 6,75        | 61,24         | 32,01 | 72.64                      |
| 8   | Aceh Barat         | 0,81                                         | 19,71       | 55,78         | 24,51 | 2,95                       |
| 9   | Aceh Besar         | 0,62                                         | 15,69       | 53,34         | 29,97 | 72.73                      |
| 10  | Pidie              | 0,87                                         | 19,17       | 50,61         | 30,22 | 69.93                      |
| 11  | Bireuen            | 0,60                                         | 18,28       | 51,79         | 29,93 | 2,98                       |
| 12  | Aceh Utara         | 0,77                                         | 15,59       | 63,07         | 21,34 | 2,86                       |
| 13  | Aceh Barat Daya    | 0,72                                         | 22,20       | 58,35         | 19,44 | 65.67                      |
| 14  | Gayo Lues          | 0,88                                         | 27,63       | 56,14         | 16,23 | 65.88                      |
| 15  | Aceh Tamiang       | 0,60                                         | 22,16       | 57,53         | 20,31 | 2,86                       |
| 16  | Nagan Raya         | 0,82                                         | 19,07       | 47,93         | 33,00 | 2,84                       |
| 17  | Aceh Jaya          | 0,59                                         | 15,59       | 65,19         | 19,23 | 68.83                      |
| 18  | Bener Meriah       | 0,84                                         | 4,68        | 67,11         | 28,21 | 3,01                       |
| 19  | Pidie Jaya         | 0,85                                         | 19,36       | 53,98         | 26,66 | 3,01                       |
| 20  | Kota Banda Aceh    | 0,31                                         | 15,17       | 42,11         | 42,73 | 3,53                       |
| 21  | Kota Sabang        | 0,69                                         | 20,42       | 43,29         | 36,29 | 74.82                      |
| 22  | Kota Langsa        | 0,47                                         | 19,23       | 39,38         | 41,39 | 3,19                       |
| 23  | Kota Lhokseumawe   | 0,51                                         | 2,84        | 66,85         | 1,27  | 76.62                      |
| 24  | Kota Subulussalam  | 0,79                                         | 33,36       | 51,07         | 15,56 | 2,66                       |
| 25  | SUMATERA UTARA     | 0,39                                         | 17,10       | 54,31         | 28,60 | 2,97                       |
| 532 | Yahukimo           | 1,64                                         | 55,43       | 41,19         | 3,38  | 2,04                       |
| 533 | Pegunungan Bintang | 30.75                                        | 78,60       | 15,85         | 5,55  | 1,85                       |
| 534 | Tolikara           | 1,38                                         | 64,84       | 25,17         | 9,99  | 48.85                      |
| 535 | Sarmi              | 0,62                                         | 24,03       | 66,60         | 9,37  | 63,00                      |
| 536 | Keerom             | 0,73                                         | 18,33       | 52,35         | 29,32 | 65.75                      |
| 537 | Waropen            | 1,29                                         | 18,58       | 45,91         | 35,51 | 64.80                      |
| 538 | Supiori            | 1,64                                         | 20,34       | 54,42         | 25,24 | 61.84                      |
| 539 | Mamberamo Raya     | 1,26                                         | 43,50       | 49,37         | 7,12  | 2,14                       |
| 540 | Nduga *            | 1,59                                         | 63,64       | 28,72         | 7,64  | 1,24                       |
| 541 | Lanny Jaya         | 1,67                                         | 75,21       | 15,90         | 8,89  | 1,98                       |
| 542 | Mamberamo Tengah   | 1,54                                         | 66,69       | 20,74         | 12,57 | 1,95                       |
| 543 | Yalimo             | 1,49                                         | 64,22       | 19,42         | 16,36 | 1,97                       |
| 544 | Puncak             | 1,59                                         | 77,15       | 14,74         | 8,11  | 41.81                      |
| 545 | Dogiyai            | 1,28                                         | 58,11       | 33,88         | 8,01  | 2,28                       |
| 546 | Intan Jaya         | 42.71                                        | 88,13       | 7,84          | 4,02  | 1,95                       |
| 547 | Deiyai             | 1,83                                         | 71,82       | 14,94         | 13,24 | 2,08                       |
| 548 | Kota Jayapura      | 0,48                                         | 11,66       | 38,42         | 49,92 | 3,33                       |

#### 5.1.3 Konversi Hasil Data

Data yang di *excel* kemudian dipindahkan ke *notepad* kemudian di simpan dengan format .csv. ini dilakukan agar data dapat dimasukan kedalam tools weka, adapun bentuk data tersebut dapat dilihat pada gambar 5.3

Nama Wilayah, Persentase Penduduk Miskin Menurut Kabupaten, Tidak Tamat, Tamat SD/SLTP, SLTA, Indeks Pembangunan Manusia Aceh,0.69,17.84,55.38,26.79,2.97 Simeulue,0.85,19.68,53.58,26.74,64.74 Aceh Singkil,0.89,31.50,37.93,30.57,2.83 Aceh Selatan,0.58,22.45,55.62,21.92,65.92 Aceh Tenggara,0.60,11.63,54.60,33.76,68.67 Aceh Timur, 0.62, 21.00, 59.89, 19.11, 66.82 Aceh Tengah, 0.67, 6.75, 61.24, 32.01, 72.64 Aceh Barat, 0.81, 19.71, 55.78, 24.51, 2.95 Aceh Besar, 0.62, 15.69, 53.34, 29.97, 72.73 Pidie,0.87,19.17,50.61,30.22,69.93 Bireuen,0.60,18.28,51.79,29.93,2.98 Aceh Utara, 0.77, 15.59, 63.07, 21.34, 2.86 Aceh Barat Daya,0.72,22.20,58.35,19.44,65.67 Gayo Lues,0.88,27.63,56.14,16.23,65.88 Aceh Tamiang,0.60,22.16,57.53,20.31,2.86 Nagan Raya,0.82,19.07,47.93,33.00,2.84 Aceh Jaya,0.59,15.59,65.19,19.23,68.83 Bener Meriah, 0.84, 4.68, 67.11, 28.21, 3.01 Pidie Jaya,0.85,19.36,53.98,26.66,3.01 Kota Banda Aceh,0.31,15.17,42.11,42.73,3.53 Kota Sabang,0.69,20.42,43.29,36.29,74.82 Kota Langsa,0.47,19.23,39.38,41.39,3.19 Kota Lhokseumawe,0.51,2.84,66.85,1.27,76.62 Kota Subulussalam,0.79,33.36,51.07,15.56,2.66 SUMATERA UTARA,0.39,17.10,54.31,28.60,2.97 Nias,0.69,61.84,33.95,4.22,60.82 Mandailing Natal,0.42,17.71,64.29,18.00,65.83 Tapanuli Selatan,0.39,27.66,57.23,15.11,2.88 Tapanuli Tengah,0.55,27.76,53.92,18.32,2.85 Tapanuli Utara, 0.43, 13.15, 52.10, 34.75, 72.91 Toba Samosir,0.38,7.42,51.42,41.16,3.12 Labuhan Batu,0.38,13.44,56.74,29.82,2.99 Asahan, 0.43, 14.04, 60.28, 25.68, 2.91 Simalungun,0.40,17.07,52.18,30.75,3.03 Dairi,0.35,11.27,51.07,37.66,70.89 Karo,0.38,9.30,57.76,32.93,73.91 Deli Serdang,0.18,8.72,60.14,31.14,74.92 Langkat,0.43,17.39,56.10,26.52,2.94 Nias Selatan, 0.71, 53.07, 32.12, 14.82, 60.75 Humbang Hasundutan,0.38,7.81,51.63,40.56,67.96 Pakpak Bharat,0.43,15.05,64.67,20.28,66.63

### Gambar 5.3 Konversi Hasil Data

# 5.2 HASIL VISUALISASI DATA SETIAP ATTRIBUT

### MENGGUNAKAN WEKA

Tools *WEKA* digunakan untuk melihat hasil visualisasi setiap atribut dan digunakan untuk mengetahui pusat *cluster* yang diambil untuk melakukan perhitungan.

### 5.2.1 Visualisasi Atribut Persentase Penduduk Miskin

Hasil visualisasi atribut persentase penduduk miskin dapat dilihat pada gambar 5.4

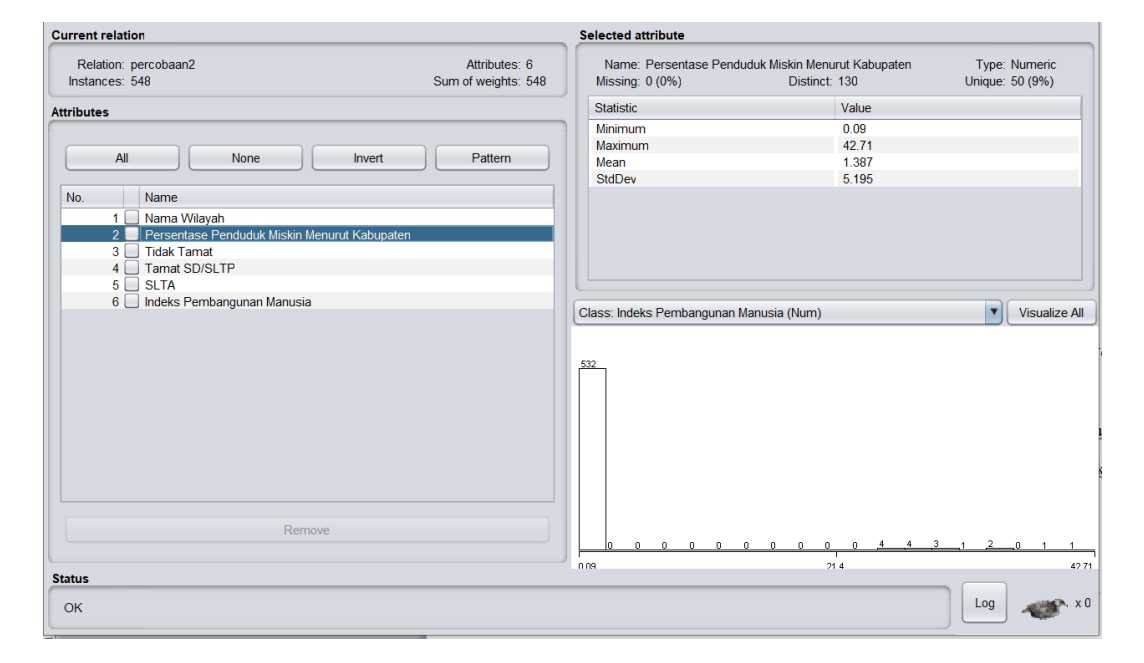

Gambar 5.4 Visualisasi Attribut Persentase Penduduk Miskin

Gambar 5.4 adalah visualisasi dari Attribut Persentase Penduduk Miskin. Sebanyak 548 data pada *column selected atribut* tidak terdapat missing. Distinct 130 *Attribute unique* 50 pada *statistic minimum* terdapat nilai 0.09, *statistic maximum* terdapat nilai 42.71, *statistic mean* terdapat nilai 1.387, *standard deviasi* terdapat nilai 5.195. Hasil visualisasi attribut tidak cacat dapat dilihat pada gambar 5.5

| Current relation                               |                                  | Selected attribute                   |                                     |                |                                   |
|------------------------------------------------|----------------------------------|--------------------------------------|-------------------------------------|----------------|-----------------------------------|
| Relation: percobaan2<br>Instances: 548 Sum     | Attributes: 6<br>of weights: 548 | Name: Tidak Tamat<br>Missing: 0 (0%) | Distinct: 516                       | Type<br>Unique | : Numeric<br>: 485 (89%)          |
| Attributes                                     |                                  | Statistic                            |                                     | Value          |                                   |
|                                                |                                  | Minimum                              |                                     | 0.82           |                                   |
|                                                |                                  | Maximum                              |                                     | 88.13          |                                   |
| All None Invert                                | Pattern                          | Mean                                 |                                     | 29.271         |                                   |
|                                                |                                  | StdDev                               |                                     | 13.697         |                                   |
| No. Name                                       |                                  |                                      |                                     |                |                                   |
| 1 📃 Nama Wilayah                               |                                  |                                      |                                     |                |                                   |
| 2 Persentase Penduduk Miskin Menurut Kabupaten |                                  |                                      |                                     |                |                                   |
| 3 Tidak Tamat                                  |                                  |                                      |                                     |                |                                   |
| 4 Tamat SD/SLIP                                |                                  |                                      |                                     |                |                                   |
| 6 Indeks Pembangunan Manusia                   |                                  |                                      |                                     |                |                                   |
|                                                |                                  | Class: Indeks Pembangunan            | Manusia (Num)                       |                | <ul> <li>Visualize All</li> </ul> |
| Remove                                         |                                  | 77 - 80                              | <u>91</u><br><u>62</u><br><u>36</u> | 7 9            | <u>]1 _4 _2 _1 _</u>              |
| Status                                         |                                  | 1182                                 | 44                                  | 47             | 88.13                             |
| ОК                                             |                                  |                                      |                                     |                | Log 🛷 x 0                         |

Gambar 5.5 Visualisasi Attribut Tidak Tamat

Gambar 5.5 adalah visualisasi dari Attribut Persentase Tidak Tamat. Sebanyak 548 data pada *column selected atribut* tidak terdapat missing. Distinct 516 *Attribute unique* 485 pada *statistic minimum* terdapat nilai 0.82, *statistic maximum* terdapat nilai 88.13, *statistic mean* terdapat nilai 29.271, *standard deviasi* terdapat nilai 13.697. Hasil visualisasi attribut Tamat SD/SLTP dapat dilihat pada gambar 5.6

| Current relation                           |                                      | Selected attribute                    |                    |                       |                      |
|--------------------------------------------|--------------------------------------|---------------------------------------|--------------------|-----------------------|----------------------|
| Relation: percobaan2<br>Instances: 548     | Attributes: 6<br>Sum of weights: 548 | Name: Tamat SD/SLT<br>Missing: 0 (0%) | P<br>Distinct: 506 | Type:<br>Unique:      | Numeric<br>467 (85%) |
| Attributes                                 |                                      | Statistic                             |                    | Value                 |                      |
|                                            |                                      | Minimum                               |                    | 7.84                  |                      |
|                                            |                                      | Maximum                               |                    | 77.67                 |                      |
| All None Invert                            | Pattern                              | Mean                                  |                    | 51.757                |                      |
|                                            |                                      | StdDev                                |                    | 10.609                |                      |
| No. Name                                   |                                      |                                       |                    |                       |                      |
| 1 📃 Nama Wilayah                           |                                      |                                       |                    |                       |                      |
| 2 Persentase Penduduk Miskin Menurut Kabup | aten                                 |                                       |                    |                       |                      |
| 3 Tidak Tamat                              |                                      |                                       |                    |                       |                      |
| 5 SITA                                     |                                      |                                       |                    |                       |                      |
| 6 Indeks Pembangunan Manusia               |                                      |                                       |                    |                       |                      |
|                                            |                                      | Class: Indeks Pembanguna              | n Manusia (Num)    |                       | Visualize A          |
| Remove                                     | ]                                    | 764 <sup>8</sup>                      | 35<br>17<br>42     | 87 <u>99</u><br>87 76 | 37<br>14<br>14<br>7  |
| Status                                     |                                      |                                       |                    |                       |                      |
| ок                                         |                                      |                                       |                    |                       | Log 🛷 . )            |

Gambar 5.6 Visualisasi Attribut Tamat SD/SLTP

Gambar 5.6 adalah visualisasi dari Attribut Tamat SD/SLTP. Sebanyak 548 data pada *column selected atribut* tidak terdapat missing. Distinct 506 *Attribute unique* 467 pada *statistic minimum* terdapat nilai 7.84, *statistic maximum* terdapat nilai 77.64, *statistic mean* terdapat nilai 51.757, *standard deviasi* terdapat nilai 10.609.

Hasil visualisasi attribut SLTA dapat dilihat pada gambar 5.7

| Relation: percobaan2   Instances: 548     All     All     No.   Image: Derivative of the second second se | Current relation                                                                                                    | Selected attribute                                                                                                    |
|----------------------------------------------------------------------------------------------------|----------------------------------------------------------------------------------------------------|----------------------------------------------------------------------------------------------------|
| All       None       Invert       Pattern         No.       Name       0.4         1       Nama Wilayah       56.2         2       Persentase Penduduk Miskin Menurut Kabupaten       18.844         3.1       Tidak Tamat       10.069         6       Indeks Pembangunan Manusia       Class: Indeks Pembangunan Manusia (Num)       Visualize All         0       0       0       0       0         0       1       Tamat SD/SLTP       Class: Indeks Pembangunan Manusia       Visualize All         0       0       0       0       0       0         1       Remove       0       0       0       0         Status       70       0       0       0       0         0       0       0       0       0       0       0         0       0       0       0       0       0       0       0       0         1       Remove       0       0       0       0       0       0       0       0       0       0       0       0       0       0       0       0       0       0       0       0       0       0       0       0                                                                                                    | Relation:         percobaan2         Attributes: 6           Instances:         548         Sum of weights: 548                                                                                         | Name:         SLTA         Type:         Numeric           Missing:         0 (0%)         Distinct:         499         Unique:         452 (82%) |
| All       None       Invert       Pattern         No.       Name       56.2         1       Nama Wilayah       18.844         2       Persentase Penduduk Miskin Menurut Kabupaten       10.069         3       Tidak Tamat       10.069         6       Indeks Pembangunan Manusia       Class: Indeks Pembangunan Manusia (Num)       Visualize All         0       Class: Indeks Pembangunan Manusia       10.069       10.069         Class: Indeks Pembangunan Manusia       10.069       10.069       10.069         Status       Class: Indeks Pembangunan Manusia (Num)       Visualize All       10.069         0K       Log       20.0000       20.0000       20.0000                                                                                                    | Attributes                                                                                                    | Statistic Value                                                                                                    |
| No.     Name       1     Nama Wilayah       Persentase Penduduk Miskin Menurut Kabupaten       3     Tidak Tamat       4     Tamat SU/SLTP       6     Indeks Pembangunan Manusia       Class: Indeks Pembangunan Manusia       Image: Class: Indeks Pembangunan Manusia       Image: Class: Indeks Pembangunan Manusia       Image: Class: Indeks Pembangunan Manusia       Image: Class: Indeks Pembangunan Manusia (Num)       Image: Class: Indeks Pembangunan Manusia (Num) <td>All None Invert Pattern</td> <td>Minimum         0.4           Maximum         56.2           Mean         18.844           StdDev         10.069</td>                                                                                                    | All None Invert Pattern                                                                                                    | Minimum         0.4           Maximum         56.2           Mean         18.844           StdDev         10.069                                   |
| Class: indeks r erhodingunan manusia (Num) Visualize All                                                                                                    | No.     Name       1     Nama Wilayah       2     Persentase Penduduk Miskin Menurut Kabupaten       3     Tidak Tamat       4     Tamat SD/SLTP       5     SLTA       6     Indek Sembangunan Manusia |                                                                                                    |
| Status n4 203 56                                                                                                    | Remove                                                                                                    |                                                                                                    |
|                                                                                                    | OK                                                                                                    | n4 283 56                                                                                                    |

Gambar 5.7 Visualisasi Attribut SLTA

Gambar 5.7 adalah visualisasi dari Attribut SLTA. Sebanyak 548 data pada *column selected atribut* tidak terdapat missing. Distinct 409 *Attribute unique* 452 pada *statistic minimum* terdapat nilai 0.4, *statistic maximum* terdapat nilai 56.2, *statistic mean* terdapat nilai 18.844, *standard deviasi* terdapat nilai 10.069.

### 5.2.5 Visualisasi Attribut Indeks Pembangunan Manusia

Hasil visualisasi attribut Indeks Pembangunan Manusia dapat dilihat pada gambar 5.8

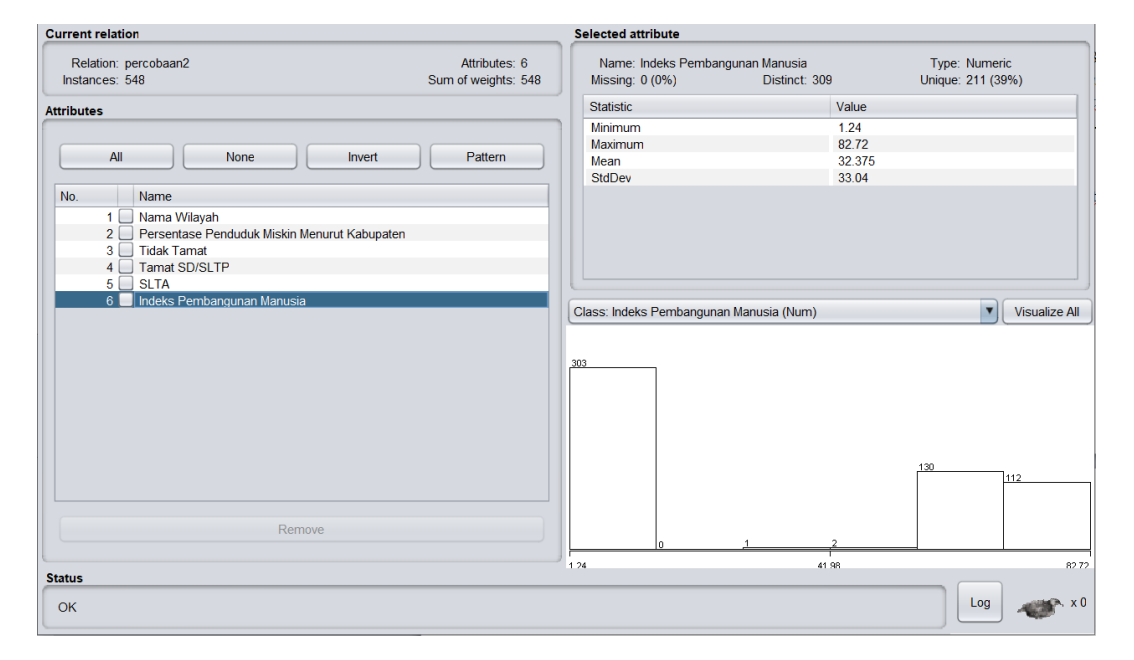

Gambar 5.8 Visualisasi Attribut Indeks Pembangunan Manusia

Gambar 5.8 adalah visualisasi dari Attribut Indeks Pembangunan Manusia. Sebanyak 548 data pada *column selected atribut* tidak terdapat missing. Distinct 309 *Attribute unique* 211 pada *statistic minimum* terdapat nilai 1.24, *statistic maximum* terdapat nilai 82.72, *statistic mean* terdapat nilai 32.275, *standard deviasi* terdapat nilai 33.04.

## 5.2.6 Pengambilan Pusat Cluster

Pengambilan pusat cluster pada tools weka dapat dilihat pada gambar 5.9

| luster mede                          | Clusterer output                               |           |          |         |         |
|--------------------------------------|------------------------------------------------|-----------|----------|---------|---------|
| luster mode                          |                                                |           |          |         |         |
| <ul> <li>Use training set</li> </ul> |                                                |           |          |         |         |
| Supplied test set                    |                                                |           |          |         |         |
| O Supplied test set                  | Number of iterations: 7                        |           |          |         |         |
| O Percentage split % 66              | Within cluster sum of squared errors: 43.31266 | 577172525 |          |         |         |
| Classes to clusters evaluation       |                                                |           |          |         |         |
|                                      | Initial starting points (random):              |           |          |         |         |
| (Num) Indeks Pembangunan Manusia     |                                                |           |          |         |         |
| Store clusters for visualization     | Cluster 0: 0.58,13.77,66.35,19.88,66.74        |           |          |         |         |
|                                      | Cluster 1: 0.84,4.68,67.11,28.21,3.01          |           |          |         |         |
| lanore attributes                    | Cluster 2: 0.29,26.55,63.23,10.22,2.98         |           |          |         |         |
| ignore attributes                    |                                                |           |          |         |         |
| Start                                | Missing values globally replaced with mean/mod | le        |          |         |         |
| Start                                |                                                |           |          |         |         |
| esult list (right-click for options) | Final cluster centrolds:                       |           |          |         |         |
|                                      | Attribute                                      | Full Data | Ciuster: | 1       |         |
| 09:45:53 - SimpleKMeans              | AUGUIDAUG                                      | (548.0)   | (244.0)  | (115.0) | (189.0) |
|                                      |                                                |           |          |         |         |
|                                      | Persentase Penduduk Miskin Menurut Kabupaten   | 1.387     | 1.3435   | 0.9218  | 1.7263  |
|                                      | Tidak Tamat                                    | 29.2714   | 29.197   | 17.7437 | 36.3817 |
|                                      | Tamat SD/SLTP                                  | 51.7567   | 52.2147  | 52.2358 | 50.874  |
|                                      | SLTA                                           | 18.8445   | 18.4236  | 29.7598 | 12.7463 |
|                                      | Indeks Pembangunan Manusia                     | 32.3754   | 68,9563  | 3.0796  | 2,974   |

## Gambar 5.9 Pengambilan *Cluster*

Pada weka pengambilan pusat cluster diambil secara random dan di sebutkan nilainya dari 5 atribut, pada weka dijelaskan jumlah iterasi yang di lakukan untuk mendapatkan sebanyak 3 *cluster* yaitu sebanyak 7 iterasi. Kemudian setiap atribut mendapatkan nilai masing-masing dapat dilihat pada gambar 5.10 sebagai berikut:

| uster mode                           | Clusterer output                               |             |          |         |      |
|--------------------------------------|------------------------------------------------|-------------|----------|---------|------|
| <ul> <li>Use training set</li> </ul> |                                                |             |          |         |      |
| O Supplied test set Set              | Initial starting points (random):              |             |          |         |      |
| Percentage split % 66                | Cluster 0: 0.58,13.77,66.35,19.88,66.74        |             |          |         |      |
|                                      | Cluster 1: 0.84,4.68,67.11,28.21,3.01          |             |          |         |      |
|                                      | Cluster 2: 0.29,26.55,63.23,10.22,2.98         |             |          |         |      |
| (Num) Indeks Pembangunan Manusia     | Missian malues also line and with more (as     | -           |          |         |      |
| Store clusters for visualization     | Missing values globally replaced with mean/mod | le          |          |         |      |
|                                      | Final cluster centroids:                       |             |          |         |      |
| Ignore attributes                    |                                                |             | Cluster# |         |      |
|                                      | Attribute                                      | Full Data   | 0        | 1       |      |
| Start Stop                           |                                                | (548.0)     | (244.0)  | (115.0) | (189 |
| sult list (right-click for options)  | Persentase Penduduk Miskin Menurut Kabupaten   | 1.387       | 1.3435   | 0.9218  | 1.7  |
|                                      | Tidak Tamat                                    | 29.2714     | 29.197   | 17.7437 | 36.3 |
| 09:45:53 - SimpleKMeans              | Tamat SD/SLTP                                  | 51.7567     | 52.2147  | 52.2358 | 50.  |
|                                      | SLTA                                           | 18.8445     | 18.4236  | 29.7598 | 12.7 |
|                                      | Indeks Pembangunan Manusia                     | 32.3754     | 68.9563  | 3.0796  | 2.9  |
|                                      |                                                |             |          |         |      |
|                                      | Time taken to build model (full training data) | : 0.05 seco | nds      |         |      |
|                                      |                                                |             |          |         |      |
|                                      | === Model and evaluation on training set ===   |             |          |         |      |
|                                      | Clustered Instances                            |             |          |         |      |
|                                      | 0 244 (45%)                                    |             |          |         |      |
|                                      | 1 115 (21%)                                    |             |          |         |      |
|                                      | 2 100 ( 248)                                   |             |          |         |      |

Gambar 5.10 Centroid Cluster

Gambar 5.10 merupakan hasil analisis cluster, dimana terdapat 3 *cluster* yang telah ditentukan sebelumnya, perhitungan dilanjutkan sampai semua data terhitung dan menghasilkan kelompok ke dalam *cluster* dengan jarak minimal. Pengulangan dihentikan karena adanya angka pusat *cluster* yang sama pada iterasi ke-7. Hasil *cluster* yang terbentuk setelah melakukan iterasi ke-7 tidak ada perubahan maka iterasi dihentikan. *Cluster* dipilih secara acak,

Cluster 0 : 0.58, 13.77, 66.35 , 19.88 , 66.74 Cluster 1: 0.84, 4.68, 67.11, 28.21, 3.01 Cluster 2 : 0.29, 26.55, 63.23, 10.22, 2.98

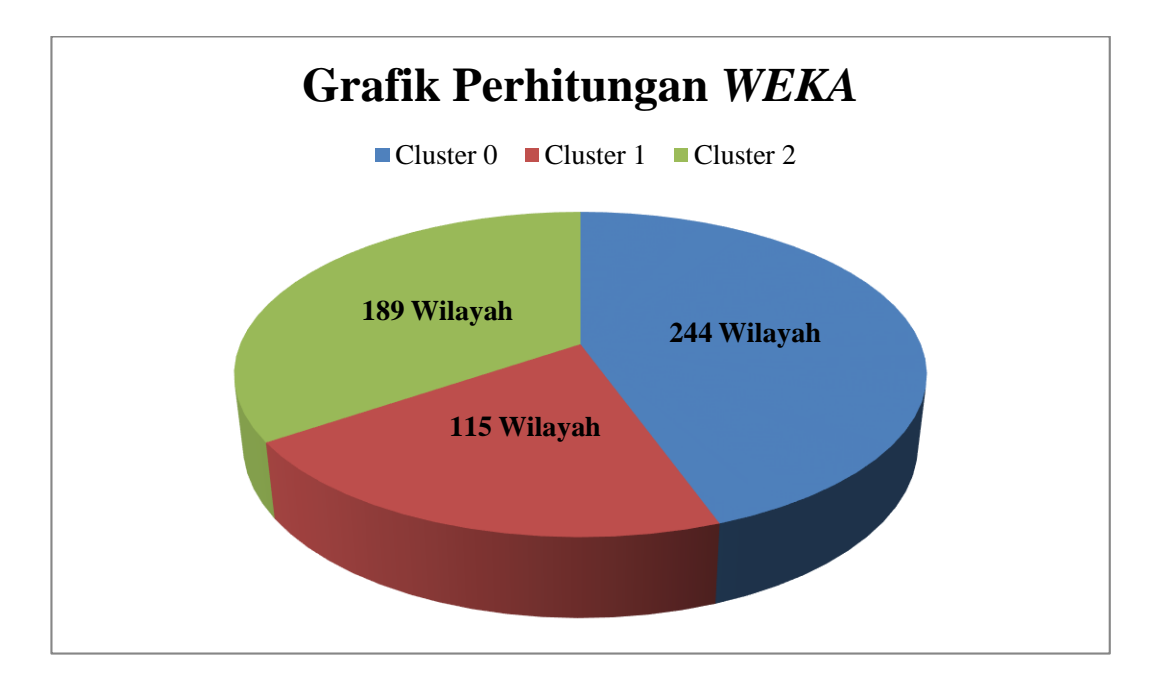

Gambar 5.11 Grafik Perhitungan Menggunakan WEKA

Gambar 5.11 diatas adalah visualisasi dari hasil *cluster* menggunakan *tools WEKA*. Setelah itu didapatkan jarak terdekat *cluster* yaitu terdapat pada *Cluster* 0 terdapat 244 data wilayah dengan presentasi rasio 45% , *Cluster* 1 terdapat 115 data wilayah dengan presentasi rasio 21%, *Cluster* 2 terdapat 189 data wilayah dengan presentasi rasio 34%.